# Guide de branchement Internet haute vitesse sans fil pour modem ZyXEL

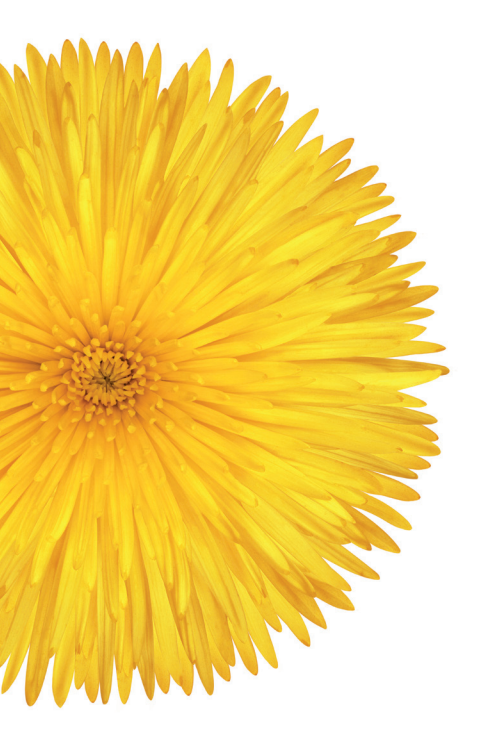

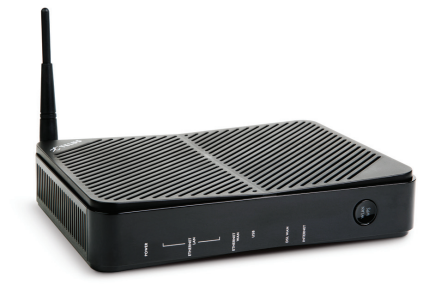

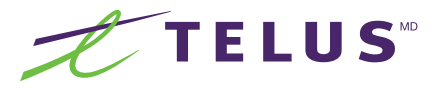

# Table des matières

| Étape 1 : Vérification du contenu de votre trousse              |
|-----------------------------------------------------------------|
| Étape 2 : Branchement des microfiltres                          |
| Étape 3 : Branchement de votre modem5                           |
| Étape 4 : État des voyants de votre modem6                      |
| Étape 5 : Configuration du modem-routeur sans fil7              |
| Étape 6 : Configuration de votre accès réseau sans fil          |
| Étape 7 : Configuration et utilisation du courrier électronique |
| Étape 8 : Téléchargement de la trousse antivirus                |
| Renseignements utiles aux abonnés                               |

# Note importante

Veuillez suivre dans l'ordre les étapes énumérées dans ce guide afin de configurer votre connexion Internet haute vitesse sans fil. Conservez ce guide pour utilisation future.

Vous pourrez ensuite profiter du plein potentiel du service Internet haute vitesse de TELUS.

# Étape 1 : Vérification du contenu de votre trousse d'accès Internet haute vitesse sans fil

Votre trousse d'accès devrait contenir les éléments suivants :

- Un modem-routeur sans fil haute vitesse
- Un bloc d'alimentation électrique
- Un câble Ethernet (câble droit)
- Un câble téléphonique
- Un adaptateur en Y de branchement téléphonique
- Quatres microfiltres à brancher obligatoirement aux appareils téléphoniques. En cas de besoin, vous pouvez obtenir des microfiltres supplémentaires auprès du service à la clientèle de TELUS en nous appelant au 310-1212.

# Étape 2: Branchement des microfiltres

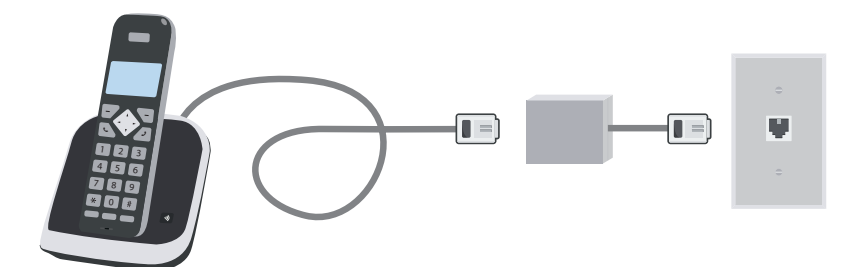

Comme le signal Internet haute vitesse (ADSL-VDSL) et le signal de votre service téléphonique résidentiel partagent la même ligne, vous devez d'abord installer des microfiltres partout où vous utilisez un appareil téléphonique analogique. Ces microfiltres bloquent le signal ADSL-VDSL en direction de votre appareil et assurent ainsi une qualité sonore maximale pour votre service téléphonique.

#### Mise en garde

Il est important de ne jamais brancher de microfiltre entre votre modem et la prise téléphonique. Procédez au branchement des microfiltres tel qu'il est illustré ci-dessus.

# Étape 3: Branchement de votre modem

#### Important

Avant d'effectuer le branchement de votre équipement haute vitesse, assurez-vous d'avoir une carte Ethernet fonctionnelle. (Communiquez avec votre fournisseur de matériel informatique pour obtenir tous les renseignements sur la carte Ethernet.) Votre ordinateur de table ou votre portable doit être branché au modem-routeur pour que vous puissiez réaliser la première installation du service Internet haute vitesse de TELUS.

Pour obtenir une couverture sans fil optimale, le modem-routeur devrait être installé dans une pièce centrale de la maison. Il devrait aussi être installé le plus loin possible de toute source potentielle d'interférence, telle qu'un panneau électrique ou des appareils électroménagers de grande taille.

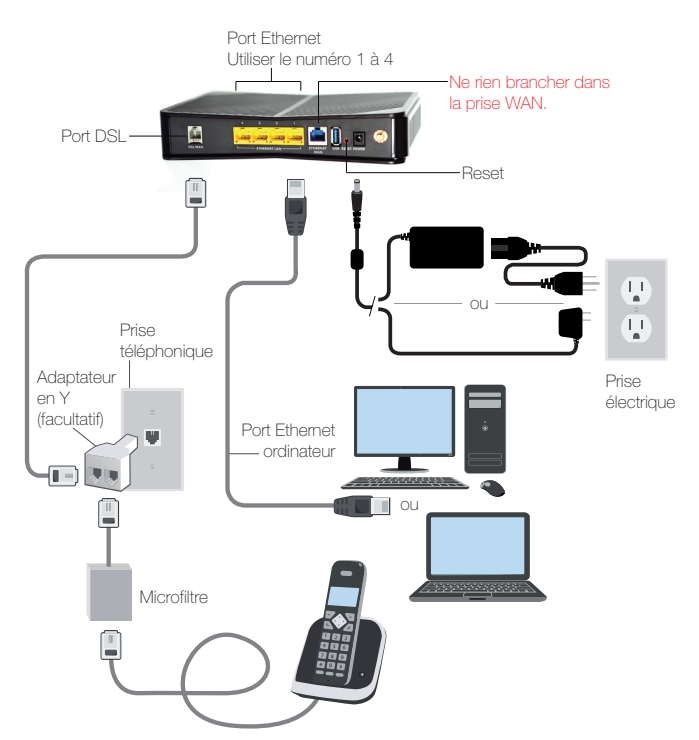

Branchez votre modem de la façon suivante :

Si vous désirez brancher un téléphone dans la même prise que votre modem, utilisez l'adaptateur en Y de la façon illustrée ci-dessus (facultatif).

# Étape 4 : État des voyants de votre modem

#### Important

Le service Internet haute vitesse de TELUS sera activé dans les 5 jours ouvrables suivant votre abonnement. Le service est activé lorsque le voyant Internet de votre modem reste allumé.

## Voici en détail l'état des voyants

#### 1 Power

Un voyant toujours allumé indique que le modem est actif.

#### 2 Ethernet LAN

Un voyant toujours allumé indique que la connexion Ethernet entre le modem et votre ordinateur est adéquate.

#### 3 Ethernet WAN

Ce voyant devrait être éteint.

#### (4) DSL WAN

Un voyant toujours allumé indique que le lien DSL est activé. Si la lumière DSL reste éteinte, effectuez une réinitialisation de l'appareil en maintenant enfoncé le bouton **Reset** durant 10 secondes.

#### 5 Internet

Un voyant toujours allumé indique que le lien Internet est activé. Si la lumière Internet reste éteinte, effectuez une réinitialisation de l'appareil en maintenant enfoncé le bouton **Reset** durant 10 secondes.

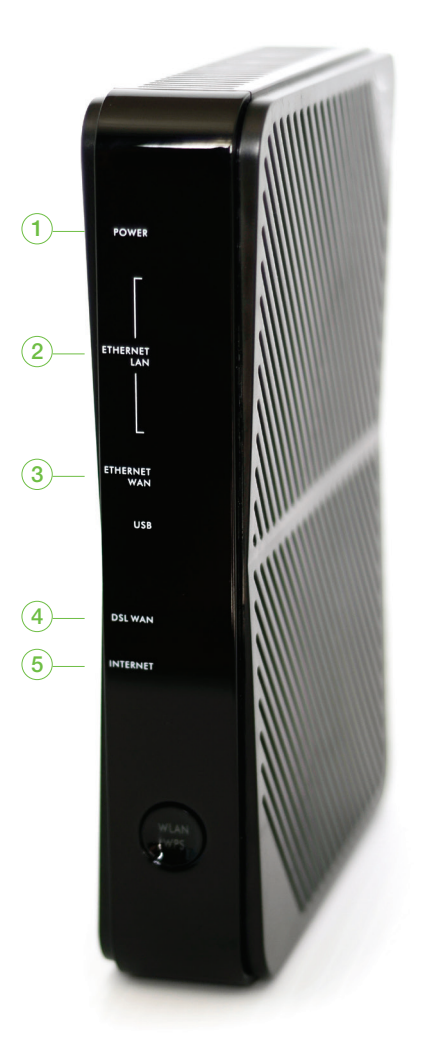

# Étape 5 : Configuration du modem-routeur sans fil

L'activation du modem-routeur ZyXEL en mode filaire se fait automatiquement.

Le voyant Internet sur le devant du modem-routeur doit être allumé pour pouvoir effectuer l'installation de la fonction sans fil. S'il est éteint, vous devrez réinitialiser l'appareil en maintenant enfoncé le bouton Reset durant 5 à 10 secondes.

#### Important

Il est à noter que, par défaut, la fonction sans fil est activée. Les informations pour activer la connexion sans fil se trouvent sur l'autocollant apposé sous le modem.

Veuillez prendre en note les informations **Wireless Network Name** et **Wireless Network Key**, elles vous seront utiles pour la prochaine étape de configuration de votre réseau sans fil.

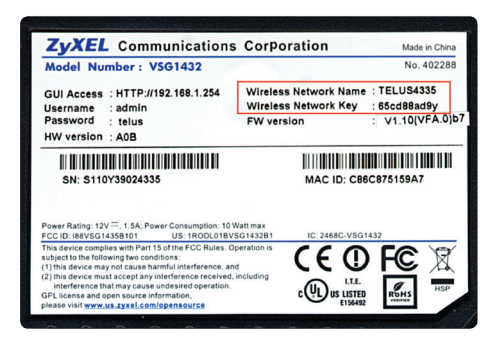

# Étape 6 : Configuration de votre accès réseau sans fil

#### Important

Vous devrez connecter votre câble Ethernet pour faire la configuration de votre accès réseau sans fil. Le câble ne sera plus nécessaire après la configuration.

Assurez-vous que votre ordinateur est équipé d'une carte réseau sans fil et que celle-ci est activée.

Vous êtes responsable du cryptage de votre réseau sans fil. TELUS se dégage de toute responsabilité quant à la sécurité de votre réseau sans fil. Le réseau est déjà sécurisé avec le protocole WPA2 par défaut.

## Microsoft Windows 7

1. Cliquez sur l'icône dans le coin inférieur droit.

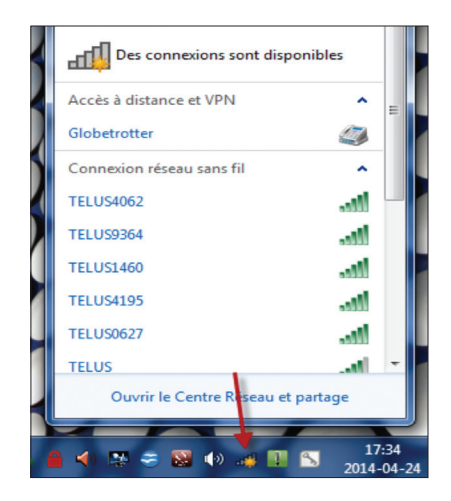

 Dans la fenêtre Connexion réseau, sélectionnez votre réseau sans fil (Wireless Network Name) tel qu'inscrit sur l'autocollant sous le modem (voir l'illustration de l'étape 5, page 7), puis cliquez sur le bouton Connecter pour effectuer la connexion.

Vous pouvez cocher la case **Connexion automatique** si vous désirez que l'ordinateur se connecte automatiquement à ce réseau lorsqu'il est à sa portée.

| Non connecté                    | 47         |  |
|---------------------------------|------------|--|
| Des connexions sont disponibles |            |  |
| Connexion réseau sans fil 2     | ^          |  |
| TELUS0538                       | lte-       |  |
| Connexion automatique           | Connecter  |  |
|                                 |            |  |
|                                 |            |  |
|                                 |            |  |
|                                 |            |  |
|                                 |            |  |
|                                 |            |  |
| Ouvrir le Centre Réseau         | et partage |  |

 Remplissez le champ Clé de sécurité du réseau en y inscrivant la clé (Wireless Network Key) inscrite sur l'autocollant sous le modem, (voir l'illustration de l'étape 5, page 7), puis cliquez sur le bouton OK.

| 😰 Connexion à un réseau |                        |
|-------------------------|------------------------|
| Entrez la clé de séc    | urité du réseau.       |
| Clé de sécurité :       |                        |
|                         | Masquer les caractères |
|                         |                        |
|                         | OK Annuler             |

Lorsque la connexion au réseau sans fil est réussie, la mention **Connecté** sera inscrite à la suite du nom du réseau.

| Actuellement connecté à :   |                  | ÷,  |
|-----------------------------|------------------|-----|
| TELUS0538<br>Accès Internet |                  |     |
| Connexion réseau sans fil 2 |                  | ^   |
| TELUS0538                   | Connecté         | ыl  |
|                             | <u>D</u> éconnec | ter |
|                             |                  |     |

## Microsoft Windows 8

#### À partir de la page d'accueil:

- 1. Déplacez la souris dans le coin inférieur droit. Cliquez sur l'icône Paramètres en bas à droite puis sur l'icône de réseaux sans fil.
- Sélectionnez ensuite le réseau sans fil (Wireless Network Name) tel qu'inscrit sur l'autocollant sous le modem (voir l'illustration de l'étape 5, page 7).

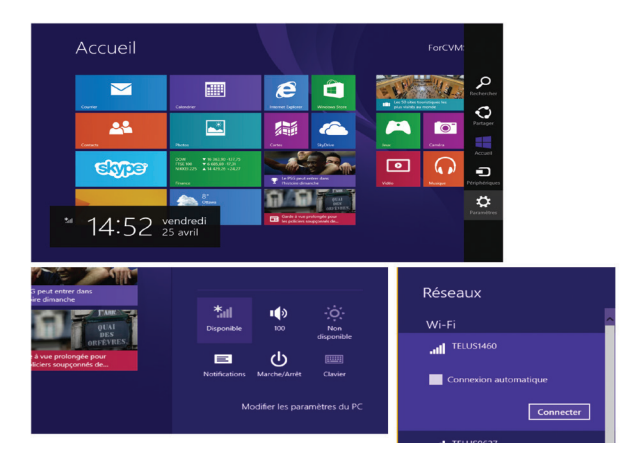

Il est également possible de configurer votre accès réseau sans fil à partir du bureau, de la même façon que dans les versions antérieures de Windows. Voici comment procéder.

#### À partir du bureau:

 Cliquez sur l'icône dans le coin inférieur droit et sélectionnez le réseau sans fil (Wireless Network Name) tel qu'inscrit sur l'autocollant sous le modem (voir l'illustration de l'étape 5, page 7).

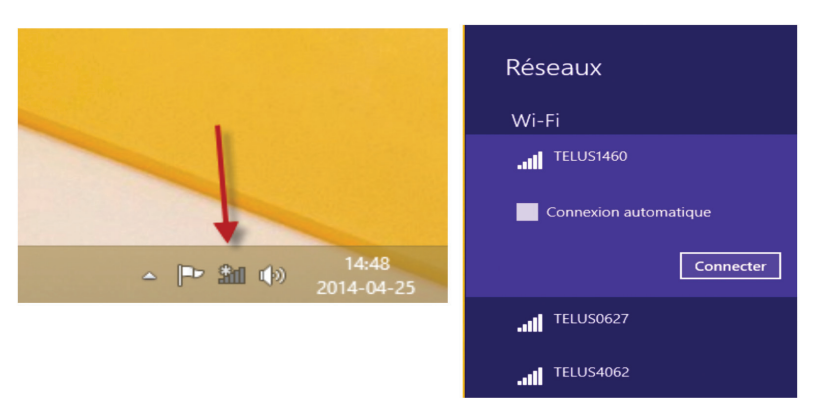

 Dans la fenêtre Connexion réseau, sélectionnez votre réseau sans fil (Wireless Network Name) tel qu'inscrit sur l'autocollant sous le modem (voir l'illustration de l'étape 5, page 7), puis cliquez sur le bouton Connecter pour effectuer la connexion.

Vous pouvez cocher la case **Connexion automatique** si vous désirez que l'ordinateur se connecte automatiquement à ce réseau lorsqu'il est à sa portée.

| Non connecté                    | 43         |  |
|---------------------------------|------------|--|
| Des connexions sont disponibles |            |  |
| Connexion réseau sans fil 2     | ^          |  |
| TELUS0538                       | lte.       |  |
| Connexion automatique           | Connecter  |  |
|                                 |            |  |
|                                 |            |  |
|                                 |            |  |
|                                 |            |  |
|                                 |            |  |
|                                 |            |  |
| Ouvrir le Centre Réseau         | et partage |  |

 Remplissez le champ Clé de sécurité du réseau en y inscrivant la clé (Wireless Network Key) inscrite sur l'autocollant sous le modem, (voir l'illustration de l'étape 5, page 7), puis cliquez sur le bouton OK.

| 😰 Connexion à un réseau |                        |
|-------------------------|------------------------|
| Entrez la clé de séc    | urité du réseau.       |
| Clé de sécurité :       |                        |
|                         | Masquer les caractères |
|                         |                        |
|                         | OK Annuler             |

Lorsque la connexion au réseau sans fil est réussie, la mention **Connecté** sera inscrite à la suite du nom du réseau.

| Actuellement connecté à :   |                  | ÷,  |
|-----------------------------|------------------|-----|
| TELUS0538<br>Accès Internet |                  |     |
| Connexion réseau sans fil 2 |                  | ^   |
| TELUS0538                   | Connecté         | .ul |
|                             | <u>D</u> éconnec | ter |
|                             |                  |     |

## Microsoft Windows 10

- Sur le bureau, cliquez sur l'icône de notification réseau en bas de votre écran à gauche de l'heure.
- Dans la liste, cliquez sur le réseau sans fil (Wireless Network Name) tel qu'inscrit sur l'autocollant sous le modem (voir l'illustration de l'étape 5, page 7).

 Une fois le réseau sélectionné, cochez la case Se connecter automatiquement et cliquez sur Connecter.

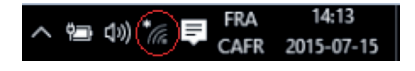

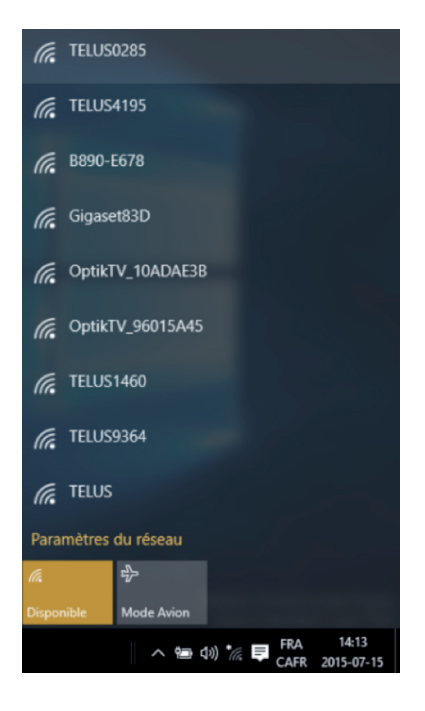

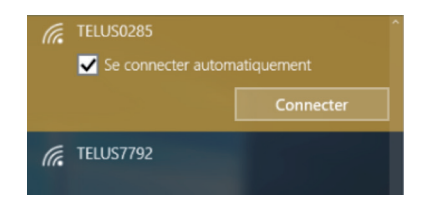

 Entrez la clé de sécurité réseau (Wireless Network Key) tel qu'inscrit sur l'autocollant sous le modem, (voir l'illustration de l'étape 5, page 7) et cliquez sur **Suivant**.

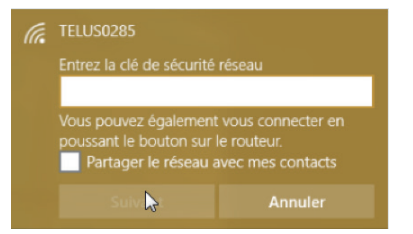

5. Une fois la connexion établie, la mention **Connecté** figurera sous le nom votre réseau TELUS.

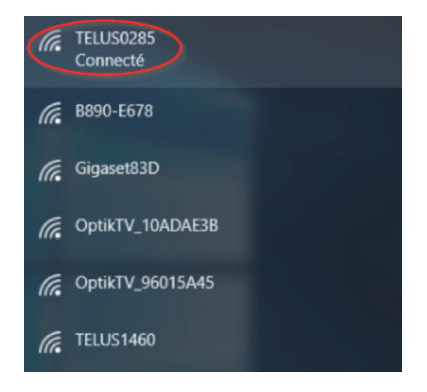

### Windows Vista et Mac OS X

Pour les utilisateurs de Windows Vista et de Mac OS X, vous devrez visiter **telusquebec.com/guidesinternet** et consulter la rubrique **Configuration Internet**.

# Étape 7 : Configuration et utilisation du courrier électronique

#### Avis

Tous les utilisateurs peuvent se rendre à l'adresse https://messagerieweb.globetrotter.net pour utiliser la messagerie web.

Les utilisateurs d'un logiciel de courrier électronique doivent se rendre à l'adresse telusquebec.com/guidesinternet et consulter la rubrique Configuration du courrier électronique.

## Configuration POP

Serveur de courrier entrant (port 110): pop.globetrotter.net Serveur de courrier sortant (port 25): smtp.globetrotter.net Nom d'utilisateur: votre adresse de courriel .....@globetrotter.net Mot de passe: le mot de passe choisi lors de l'abonnement

## Configuration IMAP

Serveur de courrier entrant (Port 143): imap.globetrotter.net Serveur de courrier sortant (Port 25): smtp.globetrotter.net Nom d'utilisateur: votre adresse de courriel ......@globetrotter.net Mot de passe: le mot de passe choisi lors de l'abonnement

# Étape 8 : Téléchargement de la trousse antivirus

La sécurité dans Internet est une condition indispensable à une expérience de navigation des plus agréables. C'est pourquoi nous avons inclus à votre accès Internet une protection antivirus gratuite.

Pour plus de renseignements, veuillez consulter le **www.telusquebec.com** dans la section **Soutien** ou nous appeler au **310-1212**.

# Renseignements utiles aux abonnés

Afin que vous ayez toujours sous la main les renseignements nécessaires à l'utilisation de votre trousse Internet haute vitesse de TELUS, inscrivez-les ici.

## Votre compte d'accès

| Nom d'utilisateur: | <br> | @globetrotter.net |
|--------------------|------|-------------------|
| Mot de passe*: .   | <br> |                   |

## Votre compte de messagerie

Pour consulter vos courriels, visitez montelus.com et cliquez sur Messagerie.

| Adresse :      | .@globetrotter.net |
|----------------|--------------------|
| Nom du compte: | .@globetrotter.net |
| Mot de passe*: |                    |

\* Assurez-vous de ne pas divulguer votre mot de passe à une autre personne. Vous êtes responsable de la confidentialité de votre mot de passe.

## Votre réseau sans fil

Accès à votre modem sans fil: 192.168.1.254 Nom du réseau (SSID): ..... Type de sécurité: WPA/WPA2 Clé: ....

## Configuration POP

Serveur de courrier entrant (port 110): pop.globetrotter.net Serveur de courrier sortant (port 25): smtp.globetrotter.net DNS (nom de domaine) primaire: 142.169.1.16 DNS (nom de domaine) secondaire: 199.84.242.22

## Configuration IMAP

Serveur de courrier entrant (Port 143): imap.globetrotter.net Serveur de courrier sortant (Port 25): smtp.globetrotter.net DNS (nom de domaine) primaire: 142.169.1.16 DNS (nom de domaine) secondaire: 199.84.242.22

# Besoin de soutien?

Consultez telusquebec.com/soutien ou composez le 310-1212.

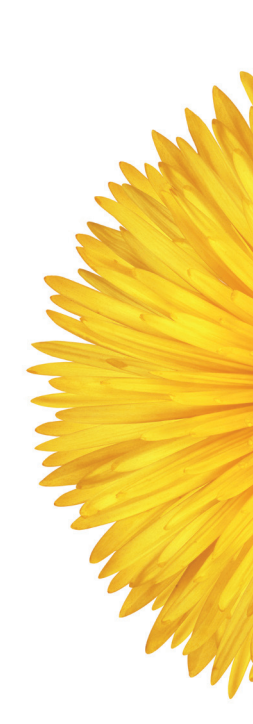

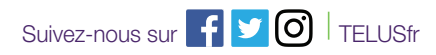